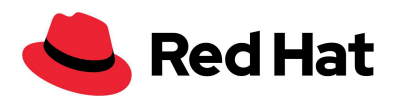

# Partner Onboarding Process Guide

### **Table of Contents**

Navigating to the Onboarding Application Register for a Red Hat account Reseller Onboarding Process Certified Cloud and Service Providers (CCSP) Onboarding Process Embedded Solutions Onboarding Process

# **Navigating to the Onboarding Application**

**Step 1:** Visit <u>connect.redhat.com</u>, then click on '**Ways to Partner**' and select one of the applicable programs: **Solution Providers**, **Certified cloud and service providers**, or **Embedded solutions**.

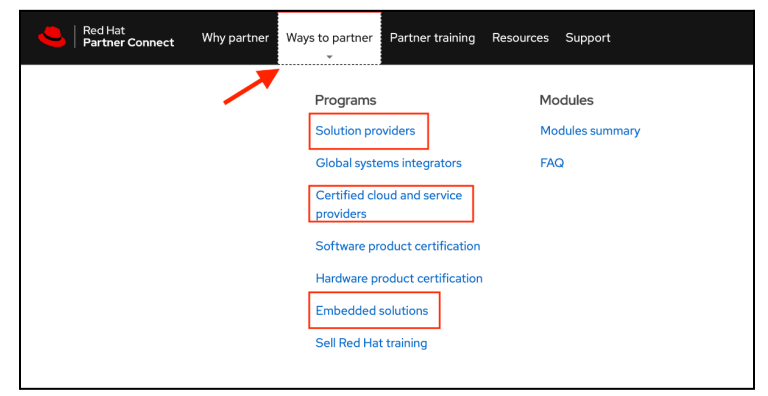

Step 2: Click the Join the program button.

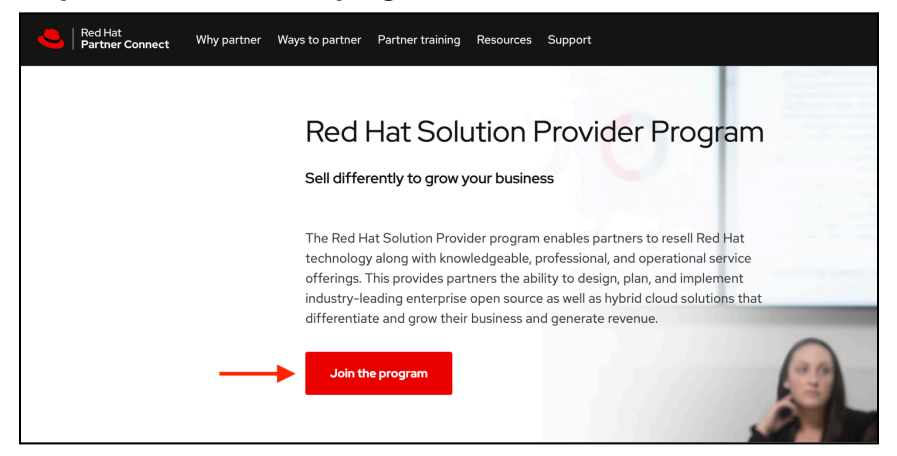

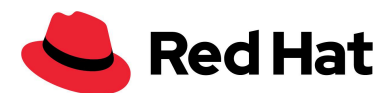

**Step 3:** Log into your **Red Hat account** or <u>create a Red Hat account</u> and you will be redirected to the application workflow.

# **Register for a Red Hat account**

**Step 1:** Navigate to <u>connect.redhat.com</u> then click **Register for a Red hat account.** 

| <mark>-</mark> Red Hat |                                  |                |                                                                                     | 스<br>All Red Hat Register |
|------------------------|----------------------------------|----------------|-------------------------------------------------------------------------------------|---------------------------|
|                        |                                  |                |                                                                                     |                           |
|                        | Log in to your Red Hat account   | Why            | create an account?                                                                  |                           |
|                        | Red Hat login or email           | <sup>2</sup> O | <b>Product trials</b><br>Try our products hands-on to see if they'll work for you.  |                           |
|                        | Next                             |                | Learning resources<br>Get training and learning tools to help you use our products. |                           |
|                        |                                  |                | World-class support                                                                 |                           |
|                        | Register for a Red Hat account → | ٹہ -           | Rely on our trusted customer support and partner enablement.                        |                           |
| · · · ·                | Forgot your password?            | A subscripti   | ion may be required for some services.                                              |                           |
|                        |                                  |                | © •                                                                                 |                           |

**Step 2:** Fill in the **Login information** fields by choosing a Red Hat login and password.

| Register for a Red Hat account                                                                                                    |          |                       |  |  |  |  |  |  |
|----------------------------------------------------------------------------------------------------|----------|-----------------------|--|--|--|--|--|--|
| Red Hat will collect your contact and account information to create your Red Hat account. We use your personal data<br>identify you and to provide you with information, support, and customer service. For more information, please see<br>Hat's privacy statement.                                                                                                    |          |                       |  |  |  |  |  |  |
| 1 Need to join your organization's account?                                                                                                    |          |                       |  |  |  |  |  |  |
| Do not complete the form below if you need to join an existing account.<br>In order to access subscriptions purchased by your organization, contact an organization ad<br>Customer Service with questions.                                                                                                    | ministra | tor to join, or conta |  |  |  |  |  |  |
| * All fields required                                                                                                    |          |                       |  |  |  |  |  |  |
|                                                                                                    |          |                       |  |  |  |  |  |  |
| Login information                                                                                                    |          |                       |  |  |  |  |  |  |
| Login information<br>Choose a Red Hat login *                                                                                                    |          |                       |  |  |  |  |  |  |
| Login information<br>Choose a Red Hat login *<br>Your login is a user ID for accessing your account across all Red Hat sites. It must be at least<br>characters and <b>cannot be changed once created</b> .                                                                                                    | 5        |                       |  |  |  |  |  |  |
| Login information<br>Choose a Red Hat login *<br>Your login is a user ID for accessing your account across all Red Hat sites. It must be at least<br>characters and <b>cannot be changed once created</b> .<br>Choose a password *                                                                                                    | 5        |                       |  |  |  |  |  |  |
| Login information<br>Choose a Red Hat login *<br>Your login is a user ID for accessing your account across all Red Hat sites. It must be at least<br>characters and cannot be changed once created.<br>Choose a password *                                                                                                    | 5<br>X   |                       |  |  |  |  |  |  |
| Login information Choose a Red Hat login * Your login is a user ID for accessing your account across all Red Hat sites. It must be at least characters and cannot be changed once created. Choose a password * Must least 14 characters = Must include at least 14 characters                                                                                                    | 5<br>X   |                       |  |  |  |  |  |  |
| Login information Choose a Red Hat login * Your login is a user ID for accessing your account across all Red Hat sites. It must be at least characters and cannot be changed once created. Choose a password * Must be at least 14 characters Must include at least 3 of the following: lowercase letter, uppercase letters, numbers, symbols Cannot contain the word(s) "redhat" or "password"                          | 5<br>X   |                       |  |  |  |  |  |  |
| Login information Choose a Red Hat login * Your login is a user ID for accessing your account across all Red Hat sites. It must be at least characters and cannot be changed once created. Choose a password * - Must be at least 14 characters - Must include at least 3 of the following: lowercase letter, uppercase letters, numbers, symbols - Cannot contain the word(s) "redhat" or "password" Confirm password * | 5<br>X   |                       |  |  |  |  |  |  |

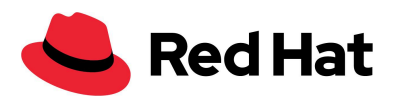

Step 3: Fill in the **Personal information** fields and then select the **Corporate** Account type.

| First name *                                                                                                    | Last name *                                                      |
|----------------------------------------------------------------------------------------------------|------------------------------------------------------------------|
| Red Hat                                                                                                    | User                                                             |
| Email address *                                                                                                    | Phone number *                                                   |
| redhatuser@rh.com                                                                                                    | +1 555 555 5555                                                  |
|                                                                                                    | Please enter a valid phone number                                |
| Job role *                                                                                                    |                                                                  |
|                                                                                                    |                                                                  |
| Product Manager                                                                                                    | •                                                                |
| Product Manager                                                                                                    |                                                                  |
| Product Manager Account type                                                                                                   | •                                                                |
| Product Manager<br>Account type<br>Choose account type *                                                                       | •                                                                |
| Product Manager<br>Account type<br>Choose account type *<br>© Corporate                                                        | •                                                                |
| Product Manager<br>Account type<br>Choose account type *<br>Corporate<br>Allows a set of users within your org                 | ▼ anization to centrally make purchases or administer systems    |
| Product Manager<br>Account type<br>Choose account type *<br>© Corporate<br>Allows a set of users within your org<br>○ Personal | ►<br>anization to centrally make purchases or administer systems |

**Step 4:** Fill in the **Contact Information** fields and click **Create my Account**.

| Onboarding Cloud Companies                                             |                                    |                                                                                     |          |
|------------------------------------------------------------------------|------------------------------------|-------------------------------------------------------------------------------------|----------|
| chooling cloud companies                                               |                                    |                                                                                     |          |
| Country/Region *                                                       |                                    |                                                                                     |          |
| United States                                                          |                                    |                                                                                     | •        |
| Address line 1 *                                                       |                                    |                                                                                     |          |
| 100 E Davie St                                                         |                                    |                                                                                     |          |
| Address line 2                                                         |                                    |                                                                                     |          |
|                                                                        |                                    |                                                                                     |          |
| Postal code *                                                          |                                    | City *                                                                              |          |
| 27601                                                                  |                                    | RALEIGH                                                                             | •        |
| State/Province *                                                       |                                    | County *                                                                            |          |
| North Carolina                                                         |                                    | WAKE                                                                                | •        |
| <b>Marketing opt-in</b><br>Red Hat may use your personal da            | ata to inform ye                   | ou about its products, services, and ever                                           | nts.     |
| Notify me about products, service                                      | vices, and even                    | its.                                                                                |          |
|                                                                        |                                    |                                                                                     |          |
| You can stop receiving marketing                                       | emails by clicki                   | ing the unsubscribe link in each email or                                           | withdraw |
| You can stop receiving marketing<br>your consent at any time in the pr | emails by clicki<br>eference cente | ing the unsubscribe link in each email or<br>er. See privacy statement for details. | withdraw |

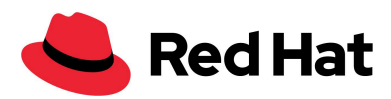

**Step 5:** You will receive a verification email. Navigate to the email you provided and click **Link to e-mail address verification** in the email to be directed to the partner onboarding application screen to continue your partner application workflow.

| Email address verification                                                                               |  |
|----------------------------------------------------------------------------------------------------|--|
| Verification email sent                                                                                  |  |
| An email with a link to verify your email address has been sent to you.                                  |  |
|                                                                                                    |  |
| Account details                                                                                          |  |
| Email address sskinner+01232025@redhat.com                                                               |  |
| f you do not receive the email within a few minutes, check your spam folder or try one of the following: |  |
| Resend the verification email                                                                            |  |
|                                                                                                    |  |

|   | Verify email for Red Hat account 🛸 Inbox ×                                                                                        |
|---|----------------------------------------------------------------------------------------------------|
| 0 | no-reply@redhat.com 4:38 PM (0 minutes to sskinner+01232025 -                                                                     |
|   | Someone has created a Red Hat account with this email address. If this was you, click the link below to verify your email address |
|   | Link to e-mail address verification                                                                                               |
|   | This link will expire within 1 days.                                                                                              |
|   | If you didn't create this account, just ignore this message.                                                                      |
|   |                                                                                                    |
|   | ← Reply ← Reply all ← Forward                                                                                                    |
| I |                                                                                                    |
|   |                                                                                                    |
|   |                                                                                                    |
| 1 |                                                                                                    |

#### **Reseller Onboarding Process**

**Step 1:** Select your **Authorized Country** and **Language Preferences** for viewing the full onboarding process, then click **Next**.

**\*Note:** You can now submit applications on behalf of your company entities by country, ensuring that the relevant agreements populate based on the location.

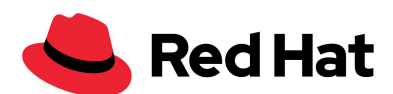

| Red Hat<br>Partner Connect |                   |                    |                     |                    |               |            |                     | Portal Home |
|----------------------------|-------------------|--------------------|---------------------|--------------------|---------------|------------|---------------------|-------------|
| Apply to become a          | Red Hat partner   |                    |                     |                    |               |            |                     |             |
| Partner Preferences        | Program Selection | Detailed Company I | Partner Code of Con | Integrity Training | Qualification | Agreements | Preview Application | Finish      |
| * Authorized Country       |                   |                    |                     |                    |               |            |                     |             |
| United States              |                   |                    |                     |                    |               |            |                     | \$          |
| *Language Preferences      |                   |                    |                     |                    |               |            |                     |             |
| English                    |                   |                    |                     |                    |               |            |                     | \$          |
|                            |                   |                    |                     |                    |               |            |                     |             |
|                            |                   |                    |                     |                    |               |            |                     | Next        |
|                            |                   |                    |                     |                    |               |            |                     |             |

Step 2: Select the Reseller program, then click Next.

| Red Hat<br>Partner Connect                                                                                      |                    |                     |                    |               |            |                     | Portal Home |
|----------------------------------------------------------------------------------------------------|--------------------|---------------------|--------------------|---------------|------------|---------------------|-------------|
| Apply to become a Red Hat partner                                                                               |                    |                     |                    |               |            |                     |             |
| Program Selection                                                                                               | Detailed Company I | Partner Code of Con | Integrity Training | Qualification | Agreements | Preview Application | Finish      |
| Please select the motion you wish to apply:                                                                     |                    |                     |                    |               |            |                     |             |
| 1. Contract of the second second second second second second second second second second second second second s |                    |                     |                    |               |            |                     |             |
| Reseller                                                                                                    |                    |                     |                    |               |            |                     |             |
| Embedded                                                                                                    |                    |                     |                    |               |            |                     |             |
| Certified Cloud Service Provider (CCSP)                                                                         |                    |                     |                    |               |            |                     |             |
|                                                                                                    |                    |                     |                    |               |            |                     | Previous    |

Step 3: Populate the 'Detailed Company information' section, then click Next.

**\*Note:** The Website and Aligned Distributor fields are required.

| Red Hat        | Connort                                                        |                                              | Portal Home                     |
|----------------|----------------------------------------------------------------|----------------------------------------------|---------------------------------|
|                |                                                                | Apply to become a Red Hat partner            |                                 |
| of Con Integri | y Training Qualification Agreements Preview Application Finish | $\langle \cdot \rangle$                      | Detailed Company I Partner Code |
|                |                                                                | Detailed Company Information                 |                                 |
|                |                                                                | Please provide the details for your company. |                                 |
|                | Application Types                                              | *Website                                     |                                 |
|                | None *                                                         |                                              |                                 |
|                | Distributor Referral Code                                      | * Aligned Distributor                        |                                 |
| \$             |                                                                | None                                         |                                 |
|                | Additional Partnerships                                        | Company Description                          |                                 |
|                | None *                                                         |                                              |                                 |
|                | Red Hat Point of Contact                                       | Number of Employees                          |                                 |
| \$             |                                                                | None                                         |                                 |
|                | Total Annual Revenue                                           | Target Market Size                           |                                 |
| \$             | None +                                                         | None                                         |                                 |
|                |                                                                |                                              |                                 |
|                | Previous Next                                                  |                                              |                                 |

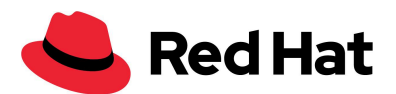

Step 4: Attest to the Partner Code of Conduct, then click Next.

| Red Ha<br>  Partne | t<br>r Connect  |              |              |                 |                |                               |                               |                                 |                               |                            | Portal Home               |
|--------------------|-----------------|--------------|--------------|-----------------|----------------|-------------------------------|-------------------------------|---------------------------------|-------------------------------|----------------------------|---------------------------|
| Apply to           | o become        | a Red H      | at partne    | er              |                |                               |                               |                                 |                               |                            |                           |
|                    | ~               | $\rangle$    | ~            | $\rangle$       | ~              | Partner Code of Con           | Integrity Training            | Qualification                   | Agreements                    | Preview Application        | Finish                    |
| Red Hat            | Partner Co      | de of Con    | duct         |                 |                |                               |                               |                                 |                               |                            |                           |
| Red Hat re         | quires that all | new and exi  | sting partne | rs agree to the | Red Hat Partne | er Code of Conduct upon appl  | lying to be a partner as well | as each following year.         |                               |                            |                           |
| ÷                  |                 |              |              |                 |                |                               |                               |                                 |                               |                            |                           |
| I ackno            | owledge that I  | have read a  | nd understar | nd the Red Hat  | Partner Code o | of Conduct and that my firm h | as authorized me to act on    | its behalf for this review. I a | gree that the firm will abide | by the Code of Conduct and | d understand Red Hat will |
| require it t       | o be reviewed   | annually.    |              |                 |                |                               |                               |                                 |                               |                            |                           |
| O I do no          | it agree to the | se terms & o | onditions    |                 |                |                               |                               |                                 |                               |                            |                           |
|                    |                 |              |              |                 |                |                               |                               |                                 |                               |                            | Previous Next             |

Step 5: Confirm the Integrity Training, then click Next.

| oply to becon                                                  | ne a Red H                                             | lat partner                                                                 |                                                                |                                                   |                                                       | a heir                                                                                                    |                                                                                            | -                           |                                              |                         |
|----------------------------------------------------------------|--------------------------------------------------------|-----------------------------------------------------------------------------|----------------------------------------------------------------|---------------------------------------------------|-------------------------------------------------------|----------------------------------------------------------------------------------------------------|--------------------------------------------------------------------------------------------|-----------------------------|----------------------------------------------|-------------------------|
| ~                                                              | >                                                      | ~ >                                                                         | ~                                                              | $\rightarrow$                                     | ~                                                     | Integrity Training                                                                                                    | Qualification                                                                              | Agreements                  | Preview Application                          | Finish                  |
| egrity Training                                                | 3                                                      |                                                                             |                                                                |                                                   |                                                       |                                                                                                    |                                                                                            |                             |                                              |                         |
|                                                                |                                                        |                                                                             |                                                                |                                                   |                                                       |                                                                                                    |                                                                                            |                             |                                              |                         |
| d Hat requires that                                            | t all new and ex                                       | isting partners comple                                                      | te Red Hat's Part                                              | ner Integrity                                     | Training or sim                                       | ilar training upon applying to be a p                                                                                   | partner as well as each foll                                                               | lowing year. Similar traini | ng is that: (1) covers corruption,           | bribery, fraud, conflic |
| d Hat requires that<br>nterest, protection                     | t all new and ex<br>n of confidentia                   | isting partners comple<br>al information, and the                           | ete Red Hat's Part<br>delivery and acce                        | ner Integrity<br>ptance of gift                   | Training or sim<br>ts, entertainme                    | ilar training upon applying to be a p<br>nt and hospitality; and (2) is provid                                          | partner as well as each foll<br>ed at least once per year.                                 | lowing year. Similar traini | ng is that: (1) covers corruption, I         | bribery, fraud, conflic |
| d Hat requires that<br>nterest, protection<br>I acknowledge th | t all new and ex<br>n of confidentia<br>at I have comp | isting partners comple<br>al information, and the<br>leted Red Hat's partne | te Red Hat's Part<br>delivery and acce<br>r integrity training | ner Integrity<br>ptance of gift<br>g or will comp | Training or sim<br>ts, entertainme<br>plete Red Hat's | illar training upon applying to be a p<br>nt and hospitality; and (2) is provid<br>partner integrity training within th | partner as well as each foll<br>ed at least once per year.<br>hirty (30) days of being acc | lowing year. Similar traini | ng is that: (1) covers corruption, i<br>ner. | bribery, fraud, conflic |

**Step 6:** Agree to the terms and conditions & program guidelines, then click **Next.** 

| • | Red Hat<br>Partner Connect                                                                                                    | Portal Home |
|---|----------------------------------------------------------------------------------------------------|-------------|
|   | Apply to become a Red Hat partner                                                                                                    |             |
|   | V     V     V     Agreements     Preview Application                                                                                                    | Finish      |
|   | Agreements                                                                                                    |             |
| ( | lease read and accept the following terms and conditions. Acceptance to these terms does not signify acceptance by Red Hat as a Red Hat partner.  Red Hat Partner Reseller Agreement  I danote to these terms & conditions  Red Hat Partner Reseller Agreement I do not agree to these terms & conditions  Partner Reseller Agreement I do not agree to these terms & conditions                                                                                                    |             |
|   | The second second |             |
|   |                                                                                                    |             |

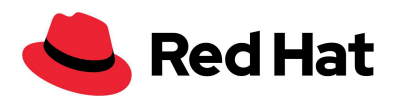

**Step 7: Preview** your application, then click the **Submit** button.

| Red Hat<br>Partner Connect        |                                 |                          |                    |                     |                    |              |              |                     | Portal Home     |  |  |
|-----------------------------------|---------------------------------|--------------------------|--------------------|---------------------|--------------------|--------------|--------------|---------------------|-----------------|--|--|
| Apply to become a Red Hat partner |                                 |                          |                    |                     |                    |              |              |                     |                 |  |  |
| $\langle \cdot \rangle$           | $\rangle$ $\checkmark$          |                          |                    | ~ >                 | ~                  | $\rangle$    | ~            | Preview Application | Finish          |  |  |
| Please review your application    |                                 |                          |                    |                     |                    |              |              |                     |                 |  |  |
| ✓ Partner Details                 |                                 |                          |                    |                     |                    |              |              |                     |                 |  |  |
| Contact Information               |                                 |                          |                    | Additional Co       | mpany Inform       | nation       |              |                     |                 |  |  |
| Contact Name                      |                                 |                          |                    | Total Annual Re     | venue              |              |              |                     |                 |  |  |
| Contact Email                     | ontact Email Target Market Size |                          |                    |                     |                    |              |              |                     |                 |  |  |
| Company Information               |                                 |                          |                    | Application Typ     | es                 |              |              |                     |                 |  |  |
| Company Name                      |                                 |                          |                    | Distributor Refe    | erral Code         |              |              |                     |                 |  |  |
| Company Address                   |                                 |                          |                    | Additional Parts    | nerships           |              |              |                     |                 |  |  |
|                                   |                                 |                          |                    |                     |                    |              |              |                     |                 |  |  |
|                                   |                                 |                          |                    |                     |                    |              |              |                     |                 |  |  |
|                                   | You acknowledge that y          | ou have read and accepte | ed the Red Hat coo | de of conduct, term | s of services agre | ement and pr | ogram append | ices.               |                 |  |  |
|                                   |                                 |                          |                    |                     |                    |              |              |                     | Previous Submit |  |  |

**Step 8:** Confirmation of your submitted application will display with the option to return to the homepage. You have now completed the Partner Onboarding application.

| ly to becon | ne a Red  | Hat partne | r         |    |                        |                                                    |                           |                                                      |                                          |                                                    |                      |    |           |   |           |   |
|-------------|-----------|------------|-----------|----|------------------------|----------------------------------------------------|---------------------------|------------------------------------------------------|------------------------------------------|----------------------------------------------------|----------------------|----|-----------|---|-----------|---|
| ~           | $\rangle$ | ~          | $\rangle$ | ~  | $\rangle$              | ~                                                  | $\rangle$                 | ~                                                    | $\rangle$                                | ~                                                  | $\rangle$            | ~  | $\rangle$ | ~ | $\rangle$ | ~ |
|             |           |            |           | Yo | Tha<br>our application | ank you for<br>h will be reviewe<br>You will be ir | your app<br>d and you wil | lication Re<br>Il be notified via<br>e decision once | ed Hat Par<br>email with the the process | rtner Progra<br>ne next steps of p<br>is complete. | m.<br>partner vettin | g. |           |   |           |   |

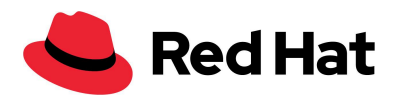

## **Certified Cloud and Service Providers (CCSP) Onboarding Process**

**Step 1:** Select your **Authorized Country** and **Language Preferences** for viewing the full onboarding process, then click **Next**.

**\*Note:** You can now submit applications on behalf of your company entities by country, ensuring that the relevant agreements populate based on the location.

| Red Hat<br>Partner Connect |                   |                    |                     |                    |               |            |                     | Portal Home |
|----------------------------|-------------------|--------------------|---------------------|--------------------|---------------|------------|---------------------|-------------|
| Apply to become a F        | Red Hat partner   |                    |                     |                    |               |            |                     |             |
| Partner Preferences        | Program Selection | Detailed Company I | Partner Code of Con | Integrity Training | Qualification | Agreements | Preview Application | Finish      |
| *Authorized Country        |                   |                    |                     |                    |               |            |                     |             |
| United States              |                   |                    |                     |                    |               |            |                     | \$          |
| *Language Preferences      |                   |                    |                     |                    |               |            |                     |             |
| English                    |                   |                    |                     |                    |               |            |                     | \$          |
|                            |                   |                    |                     |                    |               |            |                     |             |
|                            |                   |                    |                     |                    |               |            |                     | Next        |
|                            |                   |                    |                     |                    |               |            |                     |             |

Step 2: Select the Certified Cloud Service Provider (CCSP) program, then click Next.

| Sed Hat Partner Connect                             |                    |                     |                    |               |            |                     | Portal Home   |
|-----------------------------------------------------|--------------------|---------------------|--------------------|---------------|------------|---------------------|---------------|
| Apply to become a Red Hat partner                   |                    |                     |                    |               |            |                     |               |
| Program Selection                                   | Detailed Company I | Partner Code of Con | Integrity Training | Qualification | Agreements | Preview Application | Finish        |
| Please select the motion you wish to apply:         |                    |                     |                    |               |            |                     |               |
| Reseller                                            |                    |                     |                    |               |            |                     |               |
| Embedded<br>Certified Cloud Service Provider (CCSP) |                    |                     |                    |               |            |                     |               |
|                                                     |                    |                     |                    |               |            |                     | Previous Next |

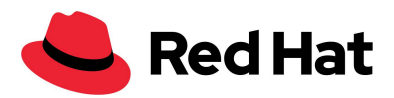

#### Step 3: Populate the 'Detailed Company information' section, then click Next.

**\*Note:** The Website field is required.

| Partner Connect                                                                          |                    |                     |          |               |               |            |                                            | Portal Home |
|------------------------------------------------------------------------------------------|--------------------|---------------------|----------|---------------|---------------|------------|--------------------------------------------|-------------|
| Apply to become a Red Hat partner                                                        |                    |                     |          | in.           |               |            | 1996 - Lanare al I. C., John Mary 1997 Ser |             |
| $\langle \cdot \cdot \rangle \rightarrow \langle \cdot \cdot \rangle$                    | Detailed Company I | Partner Code of Con | Integrit | y Training    | Qualification | Agreements | Preview Application                        | Finish      |
| Detailed Company Information<br>Please provide the details for your company.<br>*Website |                    |                     |          | Application   | ypes          |            |                                            |             |
| www.newtest.com                                                                          |                    |                     |          | None          |               |            |                                            | \$          |
| Company Description                                                                      |                    |                     |          | Distributor F | leferral Code |            |                                            |             |
| Number of Employees                                                                      |                    |                     |          | Additional P  | artnerships   |            |                                            |             |
| None                                                                                     |                    |                     | \$       | None          |               |            |                                            | \$          |
| Target Market Size                                                                       |                    |                     |          | Red Hat Poir  | t of Contact  |            |                                            |             |
| None                                                                                     |                    |                     | \$       |               |               |            |                                            |             |
|                                                                                          |                    |                     |          | Total Annual  | Revenue       |            |                                            |             |
|                                                                                          |                    |                     |          | None          |               |            |                                            | \$          |
|                                                                                          |                    |                     |          |               |               |            |                                            |             |
|                                                                                          |                    |                     |          |               |               |            |                                            | Previous    |

Step 4: Attest to the Partner Code of Conduct, then click Next.

|   | Red Hat           Partner Connect                                                                                                    | Portal Home           |
|---|----------------------------------------------------------------------------------------------------|-----------------------|
|   | Apply to become a Red Hat partner                                                                                                    |                       |
|   | Partner Code of Con Integrity Training Qualification Agreements Preview Application                                                                                                    | Finish                |
|   | Red Hat Partner Code of Conduct                                                                                                    |                       |
|   | Red Hat requires that all new and existing partners agree to the Red Hat Partner Code of Conduct upon applying to be a partner as well as each following year.                                                                                                 |                       |
|   | I acknowledge that I have read and understand the Red Hat Partner Code of Conduct and that my firm has authorized me to act on its behalf for this review. I agree that the firm will abide by the Code of Conduct and und require it to be reviewed annually. | Jerstand Red Hat will |
| _ | I do not agree to these terms & conditions                                                                                                    |                       |
|   |                                                                                                    | Previous Next         |

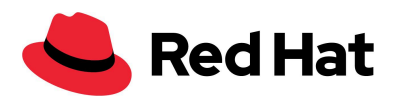

Step 5: Confirm the Integrity Training, then click Next.

| Red Hat                                                                                  |                                                                      |                                                      |                                          |                                    |                                                                         |                                                             |                                                         |                                       | Portal Home               |
|------------------------------------------------------------------------------------------|----------------------------------------------------------------------|------------------------------------------------------|------------------------------------------|------------------------------------|-------------------------------------------------------------------------|-------------------------------------------------------------|---------------------------------------------------------|---------------------------------------|---------------------------|
| Apply to become a R                                                                      | ed Hat partner                                                       |                                                      |                                          |                                    |                                                                         |                                                             |                                                         |                                       | · · · ·                   |
| $\langle \rangle$                                                                        | ~                                                                    | > ~                                                  | $\rangle$                                | ~                                  | Integrity Training                                                      | Qualification                                               | Agreements                                              | Preview Application                   | Finish                    |
| ntegrity Training<br>ted Hat requires that all new a<br>if interest, protection of confi | and existing partners co<br>dential information, and                 | mplete Red Hat's Partr<br>I the delivery and accep   | ner Integrity Trai<br>otance of gifts, e | ining or similar<br>ntertainment a | training upon applying to be a p<br>and hospitality; and (2) is provide | partner as well as each foll<br>ed at least once per year.  | lowing year. Similar traini                             | ing is that: (1) covers corruption,   | bribery, fraud, conflicts |
| I acknowledge that I have     I acknowledge that I have     I do not acknowledge and     | completed Red Hat's pa<br>completed Integrity tra<br>affirm to this. | artner integrity training<br>ining provided by my fi | or will complete<br>rm. The firm agr     | e Red Hat's par<br>ees to maintair | rtner integrity training within th<br>n records of the content and con  | irty (30) days of being acc<br>npletion of such similar tra | cepted as a Red Hat partn<br>aining so that they can be | er.<br>made available to Red Hat upon | n request.                |
|                                                                                          |                                                                      |                                                      |                                          |                                    |                                                                         |                                                             |                                                         |                                       | Previous                  |

**Step 6:** Fill out the CCSP qualification questionnaire, then click **Next.** 

**\*Note:** If you select **No** on question four, a checkbox will appear stating that "Having a consumption metering infrastructure in place is a contractual obligation defined in the CCSP agreement and hence is a mandatory requirement". Check the box to agree to the statement before moving on.

| Content Red Hat Partner Connect                                                                                               | Portal Home   |
|----------------------------------------------------------------------------------------------------|---------------|
| Apply to become a Red Hat partner                                                                                             | -             |
| V     V     V     Qualification     Agreements     Preview Application                                                        | Finish        |
| Please fill out the following information for CCSP program qualification:                                                     |               |
| *How would you rate your technical knowledge of Red Hat products?                                                             |               |
| 1 - Not very knowledgeable                                                                                                    |               |
| 2 - Somewhat knowledgeable                                                                                                    |               |
| 3 - Knowledgeable                                                                                                    |               |
| 4 - Very knowledgeable                                                                                                    |               |
| 5 - Expert                                                                                                    |               |
| * Do you already work with one of the following partners?                                                                     |               |
| None                                                                                                    | \$            |
| *What type of services will you be providing?                                                                                 |               |
| Managing/operating end customer's data center or applications in customer's data center                                       |               |
| Managing/operating end customer's data center or applications in your own data center                                         |               |
| Anaaging/operating shared infrastructure to run products, components and/or applications as a service in your own data center |               |
| Anaging/operating complete hardware and software stack on customer behalf in your own data center                             |               |
| Managing/operating shared infrastructure for customer owned products and/or applications                                      |               |
| * Do you have consumption/metering in place, if so what type?                                                                 |               |
| Yes                                                                                                    |               |
| No                                                                                                    |               |
| Other                                                                                                    |               |
| *What does your Go-To-Market strategy look like?                                                                              |               |
|                                                                                                    |               |
| * Do you have an ecosystem of partners that resell your service?                                                              |               |
| O Yes                                                                                                    |               |
| No                                                                                                    |               |
|                                                                                                    |               |
|                                                                                                    | Previous Next |

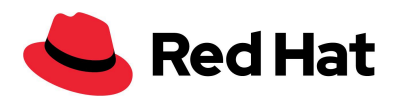

**Step 7:** Agree to the terms and conditions & program guidelines, then click **Next.** 

| pply to become a Re             | d Hat partner              |                      |                |                |              |                |               |      |               |            |                     |        |
|---------------------------------|----------------------------|----------------------|----------------|----------------|--------------|----------------|---------------|------|---------------|------------|---------------------|--------|
| ~ >                             | $\sim$ $\rangle$           | ~                    | $\rangle$      | ~              | $\rangle$    | ~              | $\rangle$     | ~    | $\rightarrow$ | Agreements | Preview Application | Finish |
| greements                       |                            |                      |                |                |              |                |               |      |               |            |                     |        |
| ease read and accept the follo  | wing terms and condition   | s. Acceptance to the | ese terms do   | es not signify | acceptance b | v Red Hat as a | Red Hat parts | ner. |               |            |                     |        |
| Red Hat Partner Certified Cloue | and Service Provider Agre  | ement                |                |                |              |                |               |      |               |            |                     |        |
| l agree to these terms & co     | ditions described in Red   | Hat Partner Certifie | d Cloud and    | Service Provi  | der Agreeme  | nt             |               |      |               |            |                     |        |
| I do not agree to these tern    | s & conditions             |                      |                |                |              |                |               |      |               |            |                     |        |
| ad Hat Partner Certified Clour  | and Service Provider Tech  | nical Program Guide  |                |                |              |                |               |      |               |            |                     |        |
| Lagree to the Red Hat Part      | per Certified Cloud and Se | ervice Provider Tech | nical Program  | m Guide        |              |                |               |      |               |            |                     |        |
| I do not agree to the guide     |                            |                      |                |                |              |                |               |      |               |            |                     |        |
| Red Hat Partner Certified Cloue | and Service Provider Prog  | ram Guide            |                |                |              |                |               |      |               |            |                     |        |
| I agree to abide to the term    | s & conditions described i | n Red Hat Partner C  | Certified Clou | ud and Service | Provider Pro | ogram Guide    |               |      |               |            |                     |        |
| I do not agree to the guide     |                            |                      |                |                |              |                |               |      |               |            |                     |        |
|                                 |                            |                      |                |                |              |                |               |      |               |            |                     |        |

**Step 8: Preview** your application, then click the **Submit** button.

| Apply to become a Red Hat partner                                                        |                                |  |  |  |  |  |  |  |  |
|------------------------------------------------------------------------------------------|--------------------------------|--|--|--|--|--|--|--|--|
| $\langle \cdot \rangle \cdot \rangle \cdot \rangle \cdot \rangle$                        |                                |  |  |  |  |  |  |  |  |
| Please review your application                                                           |                                |  |  |  |  |  |  |  |  |
| ✓ Partner Details                                                                        |                                |  |  |  |  |  |  |  |  |
|                                                                                          |                                |  |  |  |  |  |  |  |  |
| Contact Information                                                                      | Additional Company Information |  |  |  |  |  |  |  |  |
| Contact Name                                                                             | Total Annual Revenue           |  |  |  |  |  |  |  |  |
| Santana Moss                                                                             | <\$1 million                   |  |  |  |  |  |  |  |  |
| Contact Email                                                                            | Target Market Size             |  |  |  |  |  |  |  |  |
| kgrays+032125@redhat.com.invalid                                                         | Small                          |  |  |  |  |  |  |  |  |
|                                                                                          | Application Types              |  |  |  |  |  |  |  |  |
| Company Information                                                                      | Enterprise Resource Planning   |  |  |  |  |  |  |  |  |
| Company Name                                                                             | Distributor Referral Code      |  |  |  |  |  |  |  |  |
| Commander Cloud Services                                                                 |                                |  |  |  |  |  |  |  |  |
| Company Address                                                                          | Additional Partnerships        |  |  |  |  |  |  |  |  |
| 4566 Route 3 - Crain Hwy                                                                 |                                |  |  |  |  |  |  |  |  |
| MD                                                                                       |                                |  |  |  |  |  |  |  |  |
| 20716                                                                                    |                                |  |  |  |  |  |  |  |  |
| United States                                                                            |                                |  |  |  |  |  |  |  |  |
| ✓ Qualification Information                                                              |                                |  |  |  |  |  |  |  |  |
| How would you rate your technical knowledge of Red Hat products?                         |                                |  |  |  |  |  |  |  |  |
| 3 - Knowledgeable                                                                        |                                |  |  |  |  |  |  |  |  |
| What type of services will you be providing?                                             |                                |  |  |  |  |  |  |  |  |
| Managing/operating shared infrastructure for customer owned products and/or applications |                                |  |  |  |  |  |  |  |  |
| Do you have consumption/metering in place?                                               |                                |  |  |  |  |  |  |  |  |
| Yes                                                                                      |                                |  |  |  |  |  |  |  |  |
| Please provide additional details                                                        |                                |  |  |  |  |  |  |  |  |
| jelajelwahtolehwalot                                                                     |                                |  |  |  |  |  |  |  |  |
| What does your Go-To-Market strategy look like?                                          |                                |  |  |  |  |  |  |  |  |

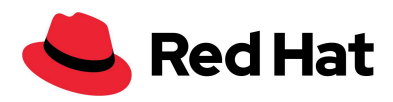

**Step 9:** Confirmation of your submitted application will display with the option to return to the homepage. You have now completed the Partner Onboarding application.

| Red Hat Partner Connect |             |     |                                                                 |                                                                                                    |                                                               |                                                  |                              |   |           |   | Portal Home      |
|-------------------------|-------------|-----|-----------------------------------------------------------------|----------------------------------------------------------------------------------------------------|---------------------------------------------------------------|--------------------------------------------------|------------------------------|---|-----------|---|------------------|
| Apply to become a Red   | Hat partner |     |                                                                 |                                                                                                    |                                                               |                                                  |                              |   |           |   | 1                |
| $\langle \rangle$       | ~ >         | ~   | $\rangle$ $\checkmark$                                          | $\rangle$ $\sim$                                                                                         | $\rightarrow$                                                 | ~                                                | $\rangle$                    | ~ | $\rangle$ | ~ | $\rangle \sim )$ |
|                         |             | You | Thank you for<br>ar application will be review<br>You will be i | r your application R<br>red and you will be notified w<br>informed of the decision one<br>Return to home | ted Hat Par<br>via email with the<br>ce the process i<br>page | tner Program<br>e next steps of p<br>s complete. | <b>m.</b><br>artner vetting. |   |           |   |                  |

## **Embedded Solutions Onboarding Process**

**Step 1:** Select your **Authorized Country** and **Language Preferences** for viewing the full onboarding process, then click **Next**.

**\*Note:** You can now submit applications on behalf of your company entities by country, ensuring that the relevant agreements populate based on the location.

| Red Hat<br>Partner Connect |                   |                    |                     |                    |               |            |                     | Portal Home |
|----------------------------|-------------------|--------------------|---------------------|--------------------|---------------|------------|---------------------|-------------|
| Apply to become a l        | Red Hat partner   |                    |                     |                    |               |            |                     |             |
| Partner Preferences        | Program Selection | Detailed Company I | Partner Code of Con | Integrity Training | Qualification | Agreements | Preview Application | Finish      |
| * Authorized Country       |                   |                    |                     |                    |               |            |                     |             |
| United States              |                   |                    |                     |                    |               |            |                     | \$          |
| * Language Preferences     |                   |                    |                     |                    |               |            |                     |             |
| English                    |                   |                    |                     |                    |               |            |                     | \$          |
|                            |                   |                    |                     |                    |               |            |                     |             |
|                            |                   |                    |                     |                    |               |            |                     | Next        |
|                            |                   |                    |                     |                    |               |            |                     |             |

Step 2: Select the Embedded program, then click Next.

| Sed Hat Partner Connect                     |                    |                     |                    |               |            |                     | Portal Home   |
|---------------------------------------------|--------------------|---------------------|--------------------|---------------|------------|---------------------|---------------|
| Apply to become a Red Hat partner           |                    |                     |                    |               |            |                     |               |
| Program Selection                           | Detailed Company I | Partner Code of Con | Integrity Training | Qualification | Agreements | Preview Application | Finish        |
| Please select the motion you wish to apply: |                    |                     |                    |               |            |                     |               |
| • Reseller                                  |                    |                     |                    |               |            |                     |               |
| Embedded                                    |                    |                     |                    |               |            |                     |               |
| Certified Cloud Service Provider (CCSP)     |                    |                     |                    |               |            |                     |               |
|                                             |                    |                     |                    |               |            |                     | Previous Next |

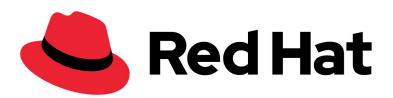

#### Step 3: Populate the 'Detailed Company information' section, then click Next.

**\*Note:** The Website field is required.

| Red Hat<br>Partner Connect                                                               |                    |                     |          |               |               |            |                              | Portal Home |  |  |  |
|------------------------------------------------------------------------------------------|--------------------|---------------------|----------|---------------|---------------|------------|------------------------------|-------------|--|--|--|
| Apply to become a Red Hat partner                                                        |                    |                     | <br>()   | in            |               |            | Manageral Constanting Street |             |  |  |  |
| $\langle \cdot \cdot \rangle \rightarrow \langle \cdot \rangle$                          | Detailed Company I | Partner Code of Con | Integrit | y Training    | Qualification | Agreements | Preview Application          | Finish      |  |  |  |
| Detailed Company Information<br>Please provide the details for your company.<br>*Website |                    |                     |          | Application   | ypes          |            |                              |             |  |  |  |
| www.newtest.com                                                                          |                    |                     |          | None          |               |            |                              |             |  |  |  |
| Company Description                                                                      |                    |                     |          | Distributor F | teferral Code |            |                              |             |  |  |  |
| Number of Employees                                                                      | <b>k</b>           |                     |          | Additional P  | artnerships   |            |                              |             |  |  |  |
| None                                                                                     | -                  |                     | \$       | None          | ;             |            |                              |             |  |  |  |
| Target Market Size                                                                       |                    |                     |          | Red Hat Poir  | t of Contact  |            |                              |             |  |  |  |
| None                                                                                     |                    |                     | \$       |               |               |            |                              |             |  |  |  |
|                                                                                          |                    |                     |          | Total Annual  | Revenue       |            |                              |             |  |  |  |
|                                                                                          |                    |                     |          | None          |               |            |                              | :           |  |  |  |
|                                                                                          |                    |                     |          |               |               |            |                              |             |  |  |  |
|                                                                                          |                    |                     |          |               |               |            |                              | Previous    |  |  |  |

Step 4: Attest to the Partner Code of Conduct, then click Next.

|   | Red Hat           Partner Connect                                                                                                    | Portal Home |  |  |  |  |  |  |  |  |  |  |
|---|----------------------------------------------------------------------------------------------------|-------------|--|--|--|--|--|--|--|--|--|--|
|   | Apply to become a Red Hat partner                                                                                                    |             |  |  |  |  |  |  |  |  |  |  |
|   | Partner Code of Con Integrity Training Qualification Agreements Preview Application                                                                                                    | Finish      |  |  |  |  |  |  |  |  |  |  |
|   | Red Hat Partner Code of Conduct                                                                                                    |             |  |  |  |  |  |  |  |  |  |  |
|   | Red Hat requires that all new and existing partners agree to the Red Hat Partner Code of Conduct upon applying to be a partner as well as each following year.                                                                                                    |             |  |  |  |  |  |  |  |  |  |  |
|   | - lacknowledge that I have read and understand the Red Hat Partner Code of Conduct and that my firm has authorized me to act on its behalf for this review. I agree that the firm will abide by the Code of Conduct and understand Red Hat will require it to be reviewed annually. |             |  |  |  |  |  |  |  |  |  |  |
| _ | I do not agree to these terms & conditions                                                                                                    |             |  |  |  |  |  |  |  |  |  |  |
|   |                                                                                                    | Previous    |  |  |  |  |  |  |  |  |  |  |

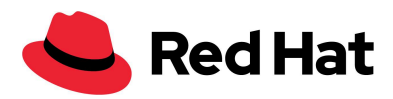

**Step 5: Confirm** the Integrity Training, then click **Next.** 

| Apply to become a Red Hat partner  Apply to become a Red Hat partner  Integrity Training Red Hat requires that all new and existing partners complete Red Hat i finterest, protection of confidential information, and the delivery a  I tacknowledge that I have completed Red Hat's partner integrity Lacknowledge that I have completed Regrity training provided |                                                             |                                                  |                                                             | 2 100                                                                           |                                                             | 1                           |                                    |                         |
|----------------------------------------------------------------------------------------------------|-------------------------------------------------------------|--------------------------------------------------|-------------------------------------------------------------|---------------------------------------------------------------------------------|-------------------------------------------------------------|-----------------------------|------------------------------------|-------------------------|
| ~                                                                                                    |                                                             | <b>&gt;</b> ~                                    | <b>&gt;</b> ~                                               | Integrity Training                                                              | Qualification                                               | Agreements                  | Preview Application                | Finish                  |
| egrity Training                                                                                                    | 11 and 117                                                  |                                                  |                                                             |                                                                                 | Station Mark                                                |                             |                                    |                         |
| d Hat requires that all ne                                                                                                    | w and existing partners con<br>infidential information, and | nplete Red Hat's Partr<br>the delivery and accep | ner Integrity Training or si<br>ptance of gifts, entertainm | milar training upon applying to be a<br>eent and hospitality; and (2) is provid | partner as well as each foll<br>ded at least once per year. | lowing year. Similar traini | ng is that: (1) covers corruption, | bribery, fraud, conflic |
| nterest, protection of co                                                                                                    |                                                             |                                                  |                                                             |                                                                                 |                                                             |                             |                                    |                         |
| l acknowledge that I ha                                                                                                    | ive completed Red Hat's pa                                  | rtner integrity training                         | g or will complete Red Hat                                  | 's partner integrity training within t                                          | hirty (30) days of being acc                                | cepted as a Red Hat partn   | er.                                |                         |

Step 6: Fill out the Embedded qualification questionnaire, then click Next.

| Red Hat<br>Partner Conn   | lect              |                   |               |                  |                |                  |              |           |               |               |            |                     | Portal Home |
|---------------------------|-------------------|-------------------|---------------|------------------|----------------|------------------|--------------|-----------|---------------|---------------|------------|---------------------|-------------|
| Apply to becc             | me a Red          | Hat partne        | r             |                  |                |                  |              |           |               |               |            |                     |             |
| <ul> <li></li> </ul>      | $\rightarrow$     | ~                 | $\rangle$     | ~                | $\rangle$      | ~                | $\rangle$    | ~         | $\rightarrow$ | Qualification | Agreements | Preview Application | Finish      |
| Please fill out th        | ne following      | information       | for Embe      | edded Partn      | er program     | qualification    | on:          |           |               |               |            |                     |             |
| Does your use case  Yes   | include Embed     | iding and distrib | uting a pack  | kaged solution   | or hosting an  | application in a | a cloud envi | ironment? |               |               |            |                     |             |
| ○ NO Will you provide Tie | er 1 and Tier 2 s | support for the   | entire applie | cation stack, in | cluding the Re | ed Hat solutior  | n?           |           |               |               |            |                     |             |
| •                         |                   |                   |               |                  |                |                  |              |           |               |               |            |                     |             |
| Yes No                    |                   |                   |               |                  |                |                  |              |           |               |               |            |                     |             |
| What is the name of       | f the applicatio  | n you are integr  | ating with R  | ≀ed Hat softwa   | re and can yo  | u supply a link  | to the webp  | bage?     |               |               |            |                     |             |
|                           |                   |                   |               |                  |                |                  |              |           |               |               |            |                     |             |
|                           |                   |                   |               |                  |                |                  |              |           |               |               |            |                     | Previous    |

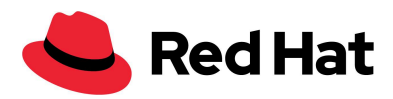

**Step 7:** Agree to the terms and conditions, then click **Next.** 

| Red Hat<br>Partner Connect        |                            |                      |               |                   |                 |                    |                    |                   |           |            |                     | Portal Home   |
|-----------------------------------|----------------------------|----------------------|---------------|-------------------|-----------------|--------------------|--------------------|-------------------|-----------|------------|---------------------|---------------|
| Apply to become a Rec             | d Hat partner              |                      |               |                   |                 |                    |                    |                   |           |            |                     |               |
| $\langle \rangle$                 | ~~ >                       | ~                    | $\rangle$     | ~                 | $\rangle$       | ~                  | $\rangle$          | ~                 | $\rangle$ | Agreements | Preview Application | Finish        |
| Agreements                        |                            |                      |               |                   |                 |                    |                    |                   |           |            |                     |               |
| Please read and accept the follow | ving terms and condition:  | s. Acceptance to the | ese terms doe | es not signify    | acceptance b    | y Red Hat as a     | Red Hat part       | ner.              |           |            |                     |               |
| * Red Hat Partner Embedded Agre   | ement                      |                      |               |                   |                 |                    |                    |                   |           |            |                     |               |
| I agree to these terms & cond     | ditions described in Red H | Hat Partner Embedd   | ded Agreeme   | nt                |                 |                    |                    |                   |           |            |                     |               |
| I do not agree to these terms     | & conditions               |                      |               |                   |                 |                    |                    |                   |           |            |                     |               |
|                                   |                            |                      | Note: This    | s click through a | greement does n | ot supersede exist | ing and active sig | aned partner agre | ements.   |            |                     |               |
|                                   |                            |                      |               |                   |                 |                    |                    |                   |           |            |                     |               |
|                                   |                            |                      |               |                   |                 |                    |                    |                   |           |            |                     | Previous Next |
|                                   |                            |                      |               |                   |                 |                    |                    |                   |           |            |                     |               |

**Step 8: Preview** your application, then click the **Submit** button.

| oply to become a Red Hat partner                                                                                 |                     |                 |                          |                 |                 |                    |          |
|----------------------------------------------------------------------------------------------------|---------------------|-----------------|--------------------------|-----------------|-----------------|--------------------|----------|
| $\rightarrow$ $\rightarrow$ $\rightarrow$ $\rightarrow$ $\rightarrow$ $\rightarrow$                              | $\rightarrow$       | ~               | >  √                     | $\rangle$       | ~               | Preview Applicatio | n Finish |
| ease review your application                                                                                     |                     |                 |                          |                 |                 |                    |          |
| v Partner Details                                                                                                |                     |                 |                          |                 |                 |                    |          |
| ner - and                                                                                                    |                     |                 |                          |                 |                 |                    |          |
| Contact Information                                                                                              |                     | Addition        | al Company Inform        | mation          |                 |                    |          |
| Contact Name                                                                                                    |                     | Total Ann       | ual Revenue              |                 |                 |                    |          |
| Ty Reseller                                                                                                    |                     |                 |                          |                 |                 |                    |          |
| Contact Email                                                                                                    |                     | Target Ma       | arket Size               |                 |                 |                    |          |
| sskinner+ty10172024@redhat.com.invalid                                                                           |                     |                 |                          |                 |                 |                    |          |
| Company Information                                                                                              |                     | Applicati       | on Types                 |                 |                 |                    |          |
|                                                                                                    |                     | Distribut       | ar Deferral Code         |                 |                 |                    |          |
| Company Name                                                                                                    |                     | Distribut       | or Referral Code         |                 |                 |                    |          |
| Ty's treats and tech                                                                                             |                     | Additiona       | I Partnerships           |                 |                 |                    |          |
| en regeneration and a second second second second second second second second second second second second second |                     |                 |                          |                 |                 |                    |          |
| RALEIGH                                                                                                    |                     |                 |                          |                 |                 |                    |          |
| 27612                                                                                                    |                     |                 |                          |                 |                 |                    |          |
| United States                                                                                                    |                     |                 |                          |                 |                 |                    |          |
|                                                                                                    |                     |                 |                          |                 |                 |                    |          |
| <ul> <li>Qualification Information</li> </ul>                                                                    |                     |                 |                          |                 |                 |                    |          |
| Does your use case include Embedding and distributing a packaged colution or besting an application              | tion in a cloud on  | ironment?       |                          |                 |                 |                    |          |
| Yes                                                                                                    | uon in a ciodu env  | indiment:       |                          |                 |                 |                    |          |
| Will you provide Tier 1 and Tier 2 support for the entire application stack, including the Red Hat s             | olution?            |                 |                          |                 |                 |                    |          |
| Yes                                                                                                    |                     |                 |                          |                 |                 |                    |          |
| What is the name of the application you are integrating with Red Hat software and can you suppl                  | y a link to the web | page?           |                          |                 |                 |                    |          |
| This is a test.                                                                                                  |                     |                 |                          |                 |                 |                    |          |
|                                                                                                    |                     |                 |                          |                 |                 |                    |          |
| You acknowledge that you have read and account                                                                   | epted the Red Hat   | code of conduct | , terms of services agre | eement and prog | ram appendices. |                    |          |

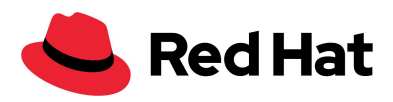

**Step 9:** Confirmation of your submitted application will display with the option to return to the homepage. You have now completed the Partner Onboarding application.

| Red Hat Partner Connect | t                                                                                                    |             |           |   |           |   |           |   |               |     |           |   |           |   | Pol       | rtal Home |  |
|-------------------------|----------------------------------------------------------------------------------------------------|-------------|-----------|---|-----------|---|-----------|---|---------------|-----|-----------|---|-----------|---|-----------|-----------|--|
| Apply to becom          | e a Red                                                                                                    | Hat partner |           |   |           |   |           |   |               |     |           |   |           |   |           |           |  |
| <ul> <li></li> </ul>    | $\rangle$                                                                                                    | ~           | $\rangle$ | ~ | $\rangle$ | ~ | $\rangle$ | ~ | $\rightarrow$ | · · | $\rangle$ | ~ | $\rangle$ | ~ | $\rangle$ | ~         |  |
|                         | Thank you for your application Red Hat Partner Program. Your application will be reviewed and you will be notified via email with the next steps of partner vetting. You will be informed of the decision once the process is complete. Return to home page |             |           |   |           |   |           |   |               |     |           |   |           |   |           |           |  |